## オンライン申請(利用登録申請)する方法

## ステップ 🕦

## お手元に「利用登録申請のお知らせ」(A3サイズ)をご用意ください。

|                                                                                                    | - 新加藤 前島 - 大阪市留い事・強化助成カード利用登録申請書 (第1号の24法) - (道義奉新用) - (道義奉新用) - (道義奉新用) - (前前 草 月 日                                                                                                    |
|----------------------------------------------------------------------------------------------------|----------------------------------------------------------------------------------------------------|
| 。。。<br>《鉴》:大阪市習い事·路代助成事業                                                                                                    |                                                                                                    |
| 大阪市西い事-整代物成事業產営事務局                                                                                                    | (オンライン単語を行われ、この特殊を発生のあるのに非なくなった)<br>のに出生する行きを注入。607年時2月を開始。602トキョックを見入し、見出してください。<br>907年時7日にませっ切りがある場合は、ませずる新造の特殊者がに二生活を引き、加い人が高を見入してください。                                                                                                    |
| 令和7年4月分以降も「大阪市習い事・塾代助成カード」をご利用                                                                                                    | 27/05/<br>28. L S                                                                                                    |
| いただくためには、継続の利用登録申請が必要となります。                                                                                                    | <ul> <li>第 章 (REXEADAGE) 基本指点</li> <li>10年日</li> </ul>                                                                                                    |
| つきましては、下記の中観か込ち地獄し、地獄までご中観してくだらい。<br>なお、中値がない場合、頃在お待ちのカードはら和7年3月分までしかご利用いただけませんので、ご注意ください。                                                                                                    | and the second second s |
| 1 右のQRコードを読み取ります。 **いくは#月キャームページャ6オンライン#はホログイン                                                                                                    |                                                                                                    |
| ■ 下記記載の「利用者コード」と「オンライン中請用パスワード」を入力します。<br>■ オンライン申請用による単数があります。 おおおおおお、「おくつい」の「「おします。                                                                                                    | * 日本 日本 日本 日本 日本 日本 日本 日本 日本 日本 日本 日本 日本                                                                                                    |
| ■ 申請書の印字内容を確認し、画面の指示に従って申請してください。     ホンラインにて9時はなる重ができますのこの問題またのに聞いてくたい。                                                                                                    | #<br>#<br>1<br>1<br>1<br>1<br>1<br>1<br>1<br>1<br>1<br>1<br>1<br>1<br>1                                                                                                    |
| 2<br>利用者コード: オンライン申請用パスワード:                                                                                                    | 2020 - 2020 - 20 |
| オンラインで申請された方は、申請書(右面)の提出は不要です。<br>+ Git= Franktist(オデンソーウェーアが常識の時です。                                                                                                    | ためたき、「おんどう」、「おんどう」、「おんどう」、「おんどう」、「おんどう」、「おんどう」、「おんどう」、「おんどう」、「おんどう」、「おんどう」、「おんどう」、「おんどう」、「おんどう」、「おんどう」、「おんどう」、「おんどう」、「おんどう」、「おんどう」、「おんどう」、「おんどう」、「おんどう」、「おんどう」、「おんどう」、「おんどう」、「おんどう」、「おんどう」、「おんどう」、「おんどう」、「おんどう」、「ふんどう」、「ふんどう」、「んどう」、「んどう」、「んどう」、「んどう」、「んどう」、「んどう」、「んどう」、「んどう」、「んどう」、「んどう」、「んどう」、「んどう」、「んどう」、「んどう」、「んどう」、「んどう」、「んどう」、「んどう」、「んどう」、「んどう」、「んどう」、「んいく」、「んいく」、「んいい」、「んいい」、「んいい」、「んいい」、「んいい」、「んいい」、「んいい」、」、「んいい」、「んいい」、「んいい」、「んいい」、「んいい」、「んいい」、「んいい」、「んいい」、「んいい」、「んいい」、「んいい」、「んいい」、」、「んいい」、「んいい」、「んいい」、「んいい」、「んいい」、「んいい」、」、」、「んいい」、」、「んいい」、」、」、」、」、」、」、」、」、」、」、」、」、」、」、」、」、」、」                                                                                                    |
| 利用するための申請期限 令和/年1月20日(月)必着<br>問日までに不備なく利用登録申請が完了した方については                                                                                                    | (2) 各国のの場によりコードの時間間を発行、おしくは時間間を発行ようとした第三、個人になわりのを行ようとしたが、、他人にないののです。<br>うとしたが二、他人に関係を打つてはくてした第三、見は、聞りそのか予定の行為を行うた第三、不足に関係を<br>対けた普段だかっ」でも大切不必要で広気になければならないこと。なお、これらの予定の行為を行うた著な、<br>今後、不孝美のが聞とならない場合があること。                                                                                                    |
| 3月末頃に「利用登録決定通知書」の発送を予定しています。                                                                                                    | (3)利用登録申請に予加がある場合には予加が描述されたのちの構造となるため、天阪市から更にを受けた遅目単純年の<br>総計に従い、予加を構定すること、単価差が相当の原始内に予加の確認を行わなかったときは、当該可能は取り下げ                                                                                                    |
| 今頃していたたいとれなどに不僅があった後の、事務局からご連続いたします。<br>また、の確認保予書がるとけ気を否い、第・個人協反カード1を利用できないりが発生しますので、手編互わのない<br>よう、お客外にの編してくない。                                                                                            | られたらわためないもったと。<br>(4) 毎週時に近望が近して着ちは、天然かから着たを取けた筆を料理者を通じて見かかに気間感染に登し上れること。<br>また、天然がでの時後将事業によい最近前者を見外する新なも、読みした時にに知道を受けた差徴を返すること。                                                                                                    |
| <ul> <li>単純してカードを利用する場合は、現在お待ちのカードを引き焼きご利用いただくことになりますので、破量等せずにそのままお待ちください。</li> <li>この集集は、今初の4度で用度で良い途やかに事業を実施できるようにするためにう発展ご用に手続きを行うためのものです。実施については今回の年度う発の成立が相談となるため、審査経営の通知は3月末期に免込を予定しています。</li> </ul> | (1) 年年時に基づく新命務に関して、最近公園(年時後、安治・金倉(ひゃの原物の世界)株も3個物)を実施しか細胞<br>すること、おた、公園で確認できない事物については最高額を開設すること。 (1) 月間おから創た支かに当該事業者が、年期に至わる(広報報を開設すが可定な)を設定設計の(広) 編集を扱うこと。 (2) 得給者額(公園、10)、6月中について最加少生にの得知。結果が行っれない最近があること。 (3) 編集業務が通知する年齢時期がつ」につの問題、整整新、その急烈者を受給し実施を必要なしたのではなく、ジニ、ワー                                                                                                    |
| あなたのお問い合わせ番号はです。 選挙事務局へのお問い合わせた 必要です。                                                                                                    | ビスのも前の第において実施製によい準備者、採用者、その色の要称者に通信が発生した<br>着的でも人類的なび大阪かりの首先を受けた満知業業者が一切が着付き着わないこと。<br>のの利用者は、一般ではた実施会場は実施していた。                                                                                                    |
| 【2回いた701 アモンローロンコーロンコース 1 1 1 1 1 1 1 1 1 1 1 1 1 1 1 1 1 1 1                                                                                                    | #8612 541                                                                                                    |

## ステップ 2

「利用登録申請のお知らせ」(左面)に記載している「<u>利用者コード</u>」と 「<u>オンライン申請用パスワード</u>」を入力してください。

|        | <ol> <li>右のQRコードを読み取ります。</li> </ol>                                               | ※もしくは専用ホームページから、オンライン申請のログイン<br>画面にアクセスします。 |  |  |  |  |
|--------|-----------------------------------------------------------------------------------|---------------------------------------------|--|--|--|--|
|        | 2 下記記載の「利用者コード」と「オンライン申請用パスワード」を入力します。                                            |                                             |  |  |  |  |
| +      | ※オンライン申請していただけない場合があります。詳細は別紙「訳送での手続きが必要な方について」をご確認ください。                          |                                             |  |  |  |  |
| 申請     | 日 中請書の中子内容を確認し、 一回の指示に 使つて情報を人力します。<br>※オンラインにて 申請状況の確認ができますので、この用紙は大切に 保管してください。 |                                             |  |  |  |  |
| 方<br>法 | ●利用者コード:                                                                          | オンライン申請用パスワード:                              |  |  |  |  |
|        | オンラインで申請された方は、申請書(右面)の提出は不要です。                                                    |                                             |  |  |  |  |

\*QRコードは株式会社デンソーウェーブの登録商標です。

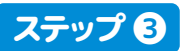

「ログイン」ボタンを押してください。 ログインに成功すると、メニュー画面が表示されます。

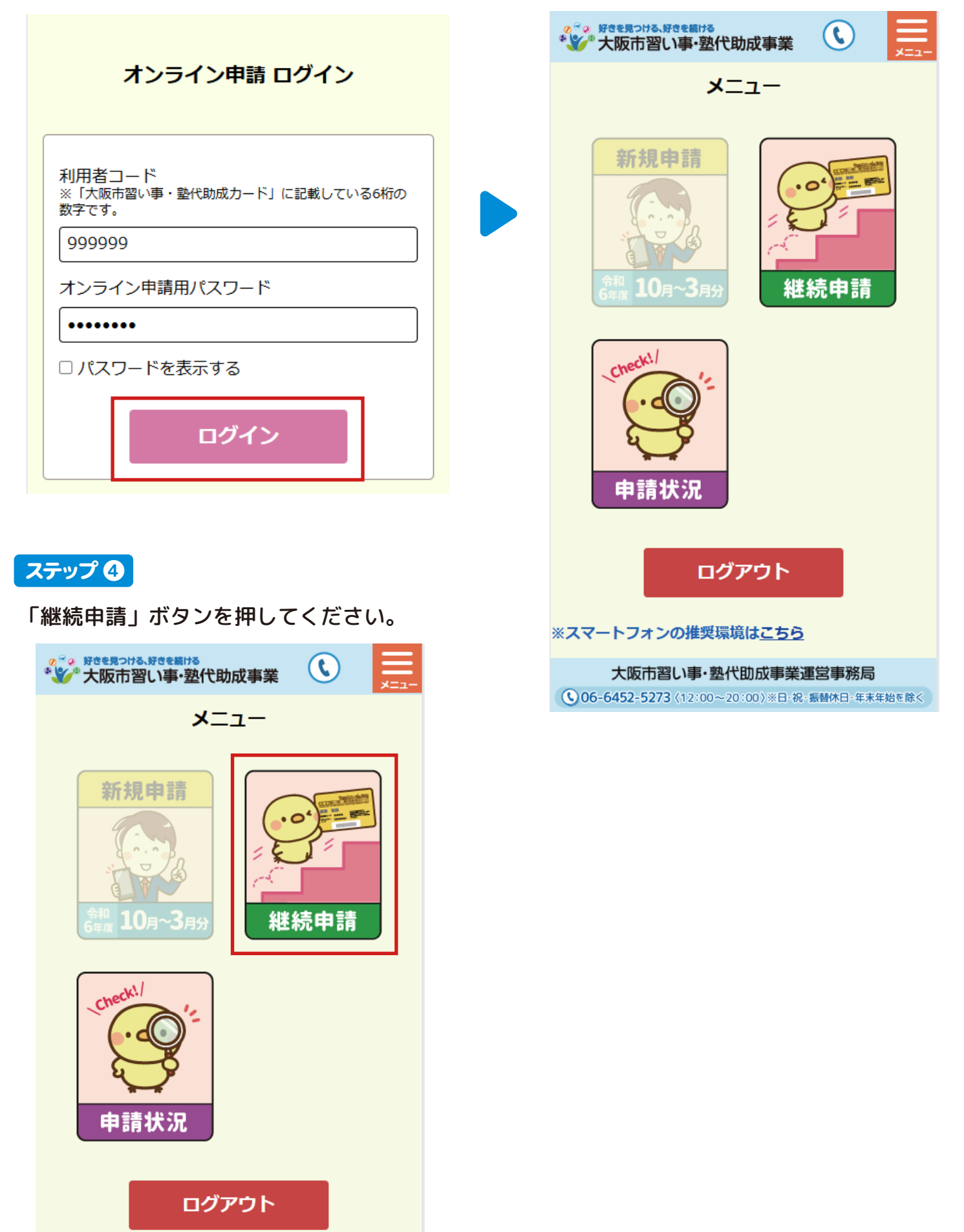

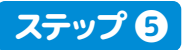

該当する項目にチェックをしてください。
いずれかの項目にチェックがつきましたら、「オンラインで申請する」ボタンを押してください。

※いずれかの項目にチェックがつかない方はオンラインでの申請ができません。

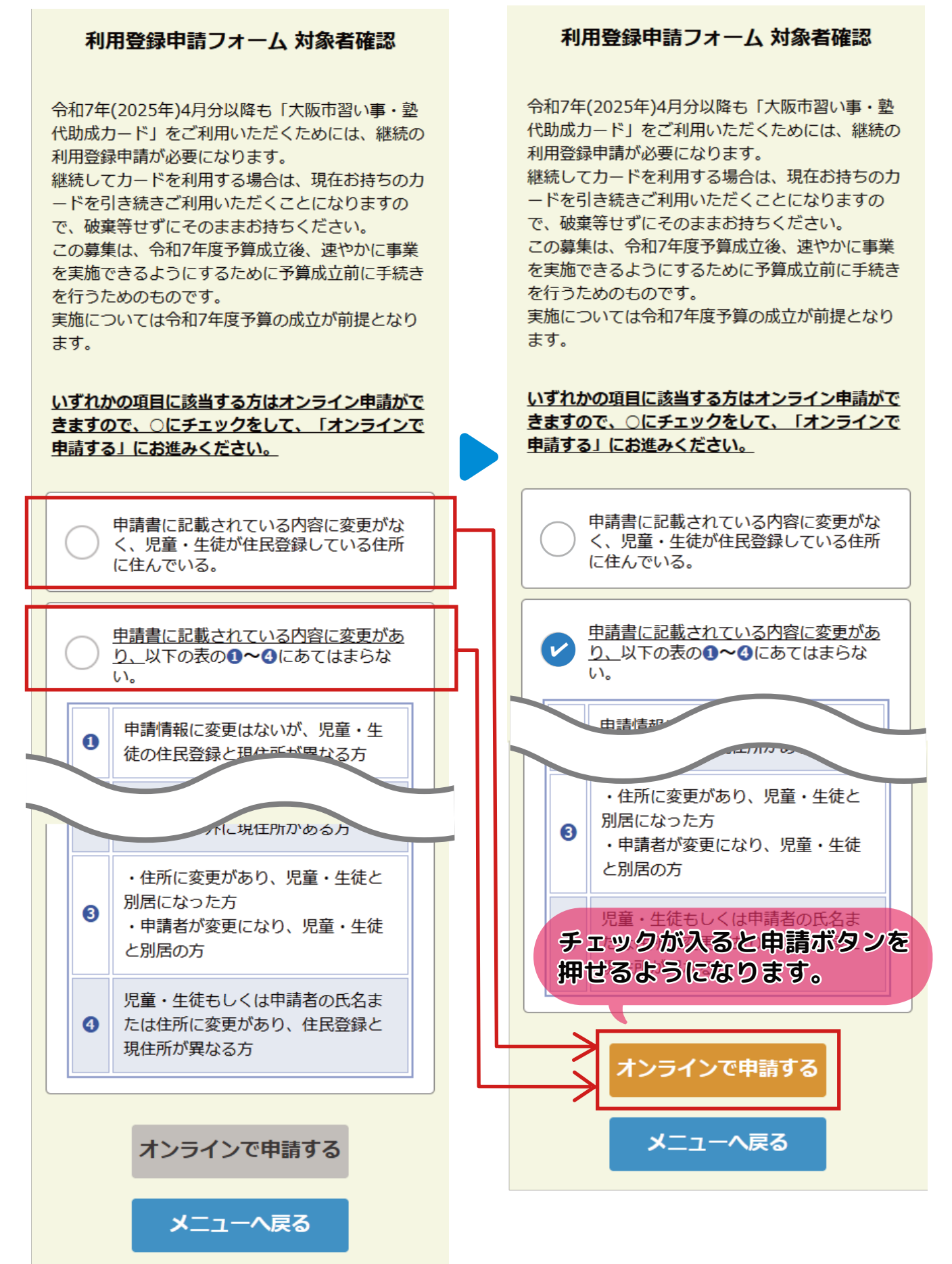

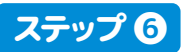

申請書に印字された内容から<u>変更がある場合</u>は、変更がある項目の「修正する」にチェックをし、 正しい情報を入力してください。

同意事項をすべて読み、「確認する」ボタンを押してください。

| 利用登録申請フォーム                                                                                                    | 修正する項目の「□修正する」にチェックをして、正し<br>い情報を入力してください。                                                                                                    |  |  |  |
|----------------------------------------------------------------------------------------------------|----------------------------------------------------------------------------------------------------|--|--|--|
| <令和7年度利用分継続申請用>                                                                                                    |                                                                                                    |  |  |  |
| 利用者コード:999999                                                                                                    |                                                                                                    |  |  |  |
|                                                                                                    |                                                                                                    |  |  |  |
| 申請書に印字された内容から変更はありますか。                                                                                                    | カードを使うお子さまの氏名(全角カナ)                                                                                                    |  |  |  |
| <ul><li>     変更あり     変更なし     </li></ul>                                                                                                    | セイ ナニワ                                                                                                    |  |  |  |
| 修正する項目の「□修正する」にチェックをして、正し<br>い情報を入力してください。                                                                                                    | メイ ハナコ                                                                                                    |  |  |  |
| 児童・生徒                                                                                                    | カー *を使うお子さまの氏名(全角)                                                                                                    |  |  |  |
| ✓ 修正する                                                                                                    | 姓浪速                                                                                                    |  |  |  |
| カードを使うお子さまの氏名(全角カナ)                                                                                                    |                                                                                                    |  |  |  |
| ドを使うお子さま                                                                                                    | 名 化子                                                                                                    |  |  |  |
| 1人阪、<br>という。)の利用登録申請に際し、以下の事項に同意<br>します。                                                                                                    |                                                                                                    |  |  |  |
| <ul> <li>(1)カードは、券面に記載された本人が学校外教育サービス<br/>を受ける際の費用の助成を受けるために使用するもので<br/>あり、他人に使用させてはならず、また、カードの換<br/>金、交換、譲渡、寄託、質入、担保提供等を行わないこ<br/>と。</li> <li>(2)虚偽の申請によりカードの利用登録を受け、若しくは利<br/>用登録を受けようとした場合、他人に代わり助成を受け<br/>ようとした場合、他人に助成を受けさせようとした場<br/>合、又は、偽りその他不正な行為を行った場合は、不正</li> </ul> | この焼、 キシステム利用者に事前に<br>ことなく変更することがあります。規約の変更後に、本シス<br>テム利用者が本システムを利用したときは、当該本システム<br>利用者は、変更後の規約に同意したものとみなします。<br>14 その他<br>本システムは大阪市から委託を受けた運営事業者により構<br>築・運用しています。<br>附則<br>この利用規約は、令和6年7月16日から施行します。 |  |  |  |
| 上記の内容を最後までご確認下までスクロールする<br>ックをしてく<br>テェックできるよう                                                                                                    | <ul> <li>上記の内容を最後までご確認いただいた後、同意のチェックをしてください。</li> <li>こなります。</li> <li>✓ 上記内容に同意します。</li> </ul>                                                                                                    |  |  |  |
| 確認する                                                                                                    | 確認する<br>戻る                                                                                                    |  |  |  |
| 戻る<br>(▲)                                                                                                    | ※スマートフォンの推奨環境は <u>こちら</u>                                                                                                    |  |  |  |

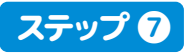

入力内容に間違いがないかを確認し、「申請する」ボタンを押してください。

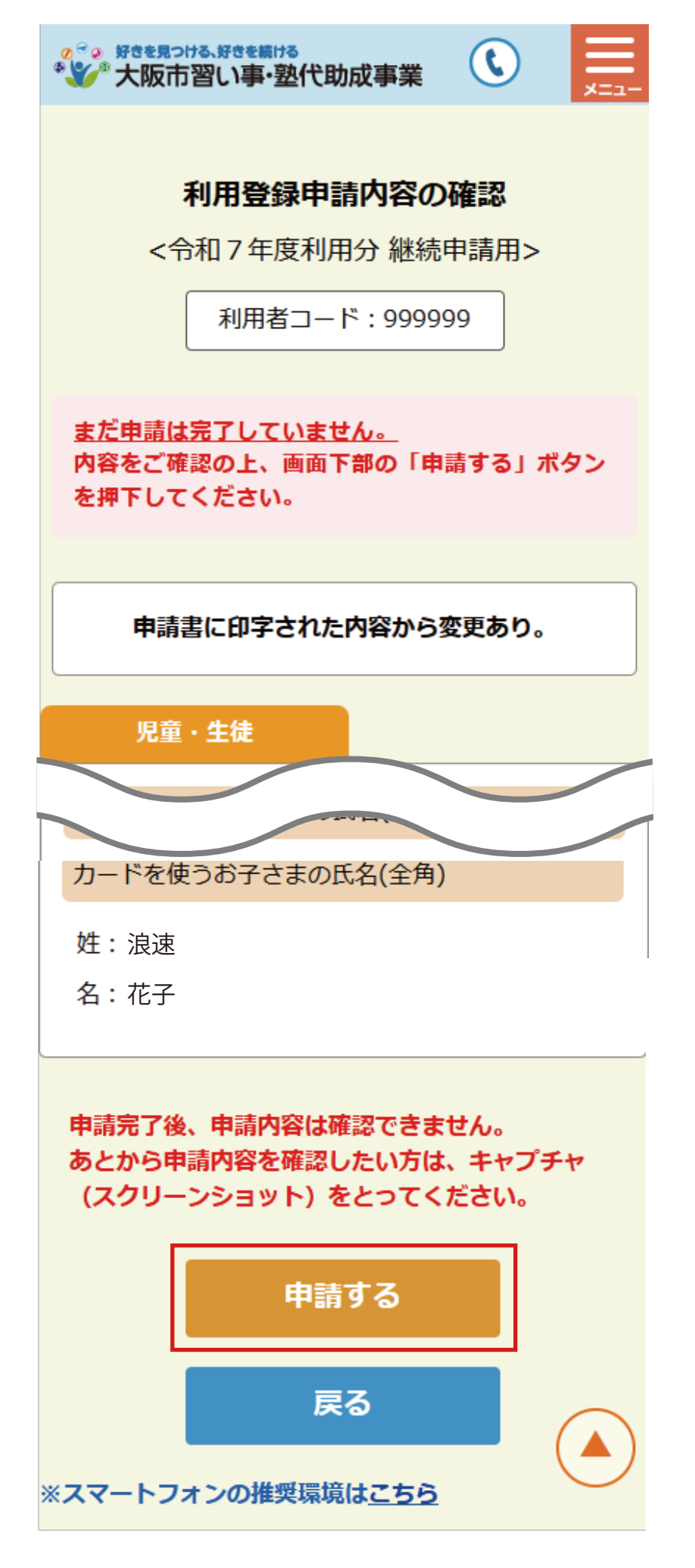

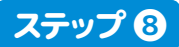

申請が完了しましたら、「申請状況の確認」ボタンを押して、申請状況をご確認ください。

| *************************************         | * | <sup>~。好きを見つける、好きを続ける</sup>                                                                                                    | 成事業 🔇                 |            |
|-----------------------------------------------|---|----------------------------------------------------------------------------------------------------|-----------------------|------------|
| 利用登録申請を受け付けました。                               |   | オンライン申請 申請状況確認                                                                                                    |                       |            |
| 申請状況は下記の「申請状況の確認」<br>ボタンよりご確認いただけます。          |   |                                                                                                    |                       |            |
|                                               |   | 利用者コード:999999                                                                                                    |                       |            |
| 申請状況の確認                                       |   | ◇ 令和7年度                                                                                                    | 審査中                   |            |
| メニューへ戻る<br>ログアウト                              |   | 申請区分 : 継続                                                                                                    | 続                     |            |
|                                               |   | <ul> <li>申請日時 : 2024年12月24日<br/>19:00:00</li> <li>オンラインでの申請を受け付けました。</li> <li>審査完了まで、しばらくお待ちください。</li> <li>※不備がある場合は、郵送でご連絡いたします。</li> </ul> |                       |            |
|                                               |   |                                                                                                    |                       |            |
| 大阪市習い事・塾代助成事業運営事務局                            |   | <申請期限と申請結果の                                                                                                    | 通知日の例(目安)>            |            |
| ● 06-6452-5273 (12:00~20:00)※日·祝·振替休日·年末年始を除く |   | <b>申請期限(必若)</b> 結果の運                                                                                                    | 「大阪市習い<br>通知予定 塾代助成力・ | /事・<br>−ド」 |

令和7年1月20日(月)

令和7年2月28日(金)

令和7年3月31日(月)

令和7年4月30日(水)

令和7年5月30日(金)

令和7年6月30日(月)

※申請状況が反映されるのに、 時間がかかる場合がございます。

※スマートフォンの推奨環境は<u>こちら</u>

利用開始

令和7年4月

令和7年5月

令和7年6月

令和7年7月

令和7年8月 令和7年9月

令和7年3月末頃

令和7年4月下旬頃

令和7年5月下旬頃

令和7年6月下旬頃

令和7年7月下旬頃

令和7年8月下旬頃

メニューへ戻る